## 問題

ツールバーにコマンドアイコンやコマンドリストボックスを追加したい。

#### 対象製品

V-nasClair・V-nas シリーズ 全般 V-nas 専用 CAD シリーズ 全般

#### 回答

ツールバー(レイアウト)設定コマンドにて任意のコマンドを追加・挿入できます。

#### 操作手順

対象コマンド:

[V-nas 標準モード]:[設定] タブー [ユーザー] カテゴリー『レイアウト設定』コマンド [V-nas クラシックモード]:**『設定-ユーザー設定-レイアウト』**コマンド V-nas 専用 CAD シリーズ:**『設定-ユーザー設定-ツールバー』**コマンド

## [V-nasClair/V-nas シリーズの場合の操作手順]

- 1. 『設定-ユーザー設定-レイアウト』コマンドを実行します。
- 【レイアウトの設定:ダイアログ】が表示されるので、[編集モード]タブ内の[コマンドパネル・ツールバー]グループの[追加…]ボタンをクリックします。

(既存のツールバーを編集する場合は、[編集] ボタンを使用します)

| レイアウトの設定                                                                                                    | ×                                                                                                    |
|----------------------------------------------------------------------------------------------------|----------------------------------------------------------------------------------------------------|
| 編集モード 朱書きモード ビューモード                                                                                                    |                                                                                                    |
| メニュー<br>メニューモード<br>・<br>・<br>・<br>・<br>・<br>・<br>・<br>・<br>・<br>・<br>・<br>・<br>・                                                                       | ドッキングパネル<br>パネルタイプ 表示状態<br>ツール 表示しない<br>フィルタ 表示しない<br>レイヤ 常に表示                                                                               |
| 登録名 スタイル<br>登録名 スタイル<br>✓ V-nas標準・1 小アイコン<br>✓ V-nas標準・2 小アイコン<br>✓ V-nas標準・3 小アイコン<br>✓ V-nas標準・4 小アイコン<br>✓ V-nas標準・4 小アイコン<br>✓ V-nas標準・6 6文字<br>下へ | □ 「自動的に隠す」「閉じる」ボタンを<br>表示しない 初期化<br>□ ページタブ □ ページ名称を表示<br>○ 編集モード                                                                            |
| V-nas標準-7 6文字 初期化<br>初期化 OK                                                                                                    | <ul> <li>ビューモート</li> <li>一 朱書きモード</li> <li>ビ ファイル名のダブ表示</li> <li>ビ ステータスパーの表示</li> <li>ビ メッセージパーの表示</li> <li>▲ キャンセル</li> <li>ヘルブ</li> </ul> |

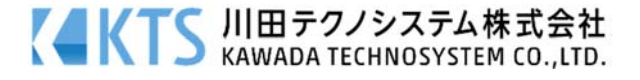

- 3. 【コマンドパネルの設定:ダイアログ】が表示されるので、「登録名」を入力します。
- 「ボタン表示」グループを「小アイコン」もしくは「大アイコン」に設定します。
   (「小アイコン」「大アイコン」に設定した場合はツールバーアイコン、「2文字」「6文字」に設定した場合はコマンドパネルが作成されます。)
- 5. 左側の[コマンド]リストの一覧の中から、追加したいコマンドを選択し、[追加>>] ※ボタンをクリ ックすると、[パネル]リストにコマンドが追加されます。
- ※すでに登録されているコマンドとコマンドの間に追加したい場合は、[コマンド]リストの一覧から追加したいコマンドを選択した後、[パネル]リストで、追加したいコマンドの「下」になるコマンドをクリックした後、[挿入>>]ボタンをクリックします。

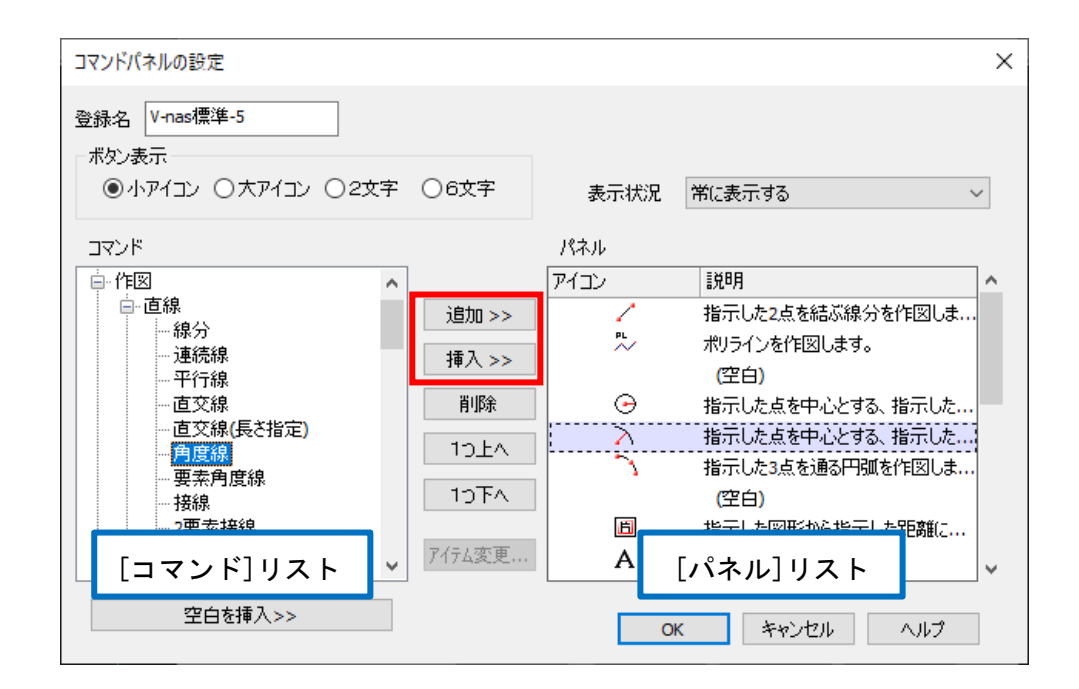

6. [パネル]リストにコマンドが追加された事を確認の上、全てのダイアログを [OK] ボタンをクリック して閉じます。

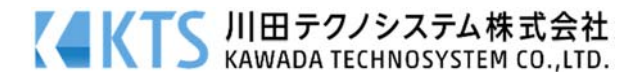

# [V-nas 専用 CAD シリーズの場合の操作手順]

- 1. 『設定-ユーザー設定-ツールバー』コマンドを実行します。
- 【ツールバーの設定:ダイアログ】が表示されるので、「新規作成」ボタンをクリックします。
   (既存のツールバーを編集する場合は、「編集」ボタンを使用します)
- 3. [ツールバーの新規作成ダイアログが表示されるので、[作成するバーの名称]を入力の上、[OK] ボ タンをクリックします。
- 【ツールバーの編集:ダイアログ】が表示されるので、左側の[コマンド(C)]リストの一覧の中から、 追加したいコマンドを選択し、[追加(A)>>] ※ボタンをクリックすると、[ツールバー(T)]リストに コマンドが追加されます。
  - ※すでに登録されているコマンドとコマンドの間に挿入したい場合は、[コマンド(C)]リストの一覧か ら挿入したいコマンドを選択した後、[ツールバー(T)]リストで、挿入するコマンドの下になるコマ ンドをクリックしてから、[挿入(I)>>]ボタンをクリックしてください。

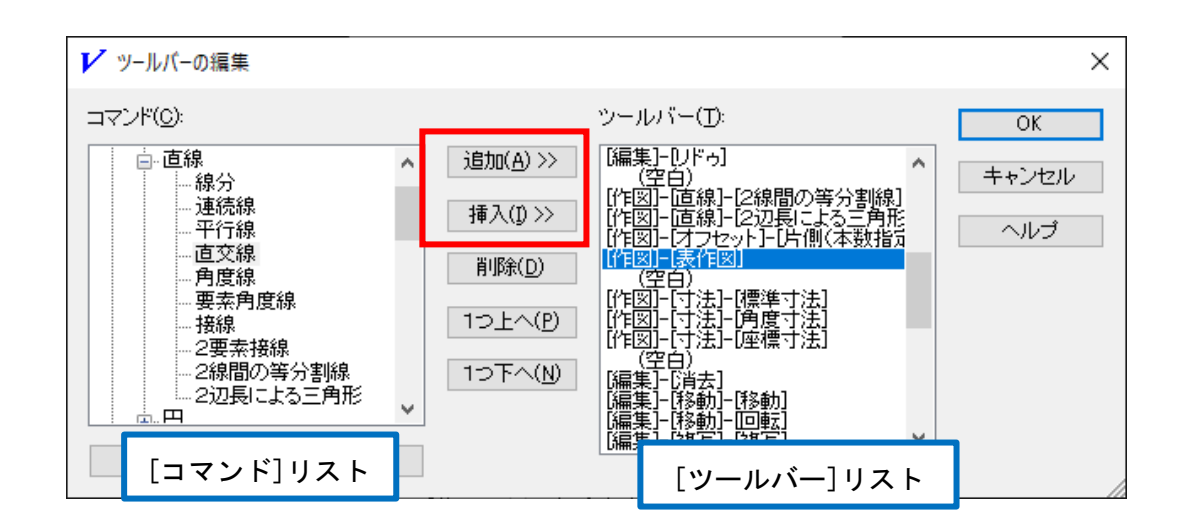

5. [ツールバー(T)]リストにコマンドが追加された事を確認の上、全てのダイアログを [OK] ボタンを クリックして閉じます。

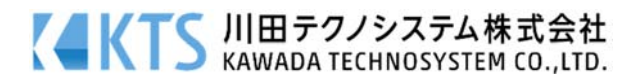

# リストボックスについて(V-nasClair/V-nas 2000 シリーズ、V-nas 専用 CAD シリーズ共通)

コマンド内の[その他]区分には、ツールバーからのみ実行可能であり、メニューバーからは実行できな いコマンドが登録されています。

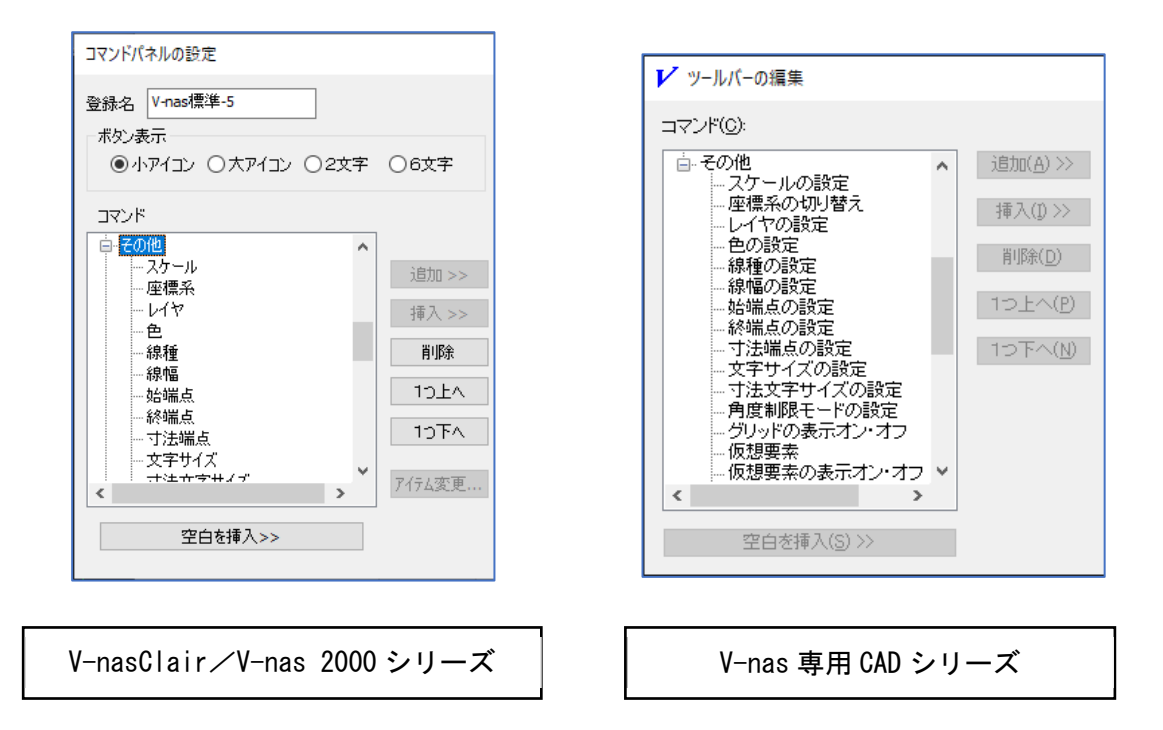

例)

**『設定-作図-共通』**コマンドの【共通設定:ダイアログ】内にあるリストボックスを単一のコマンド として登録することが可能です。

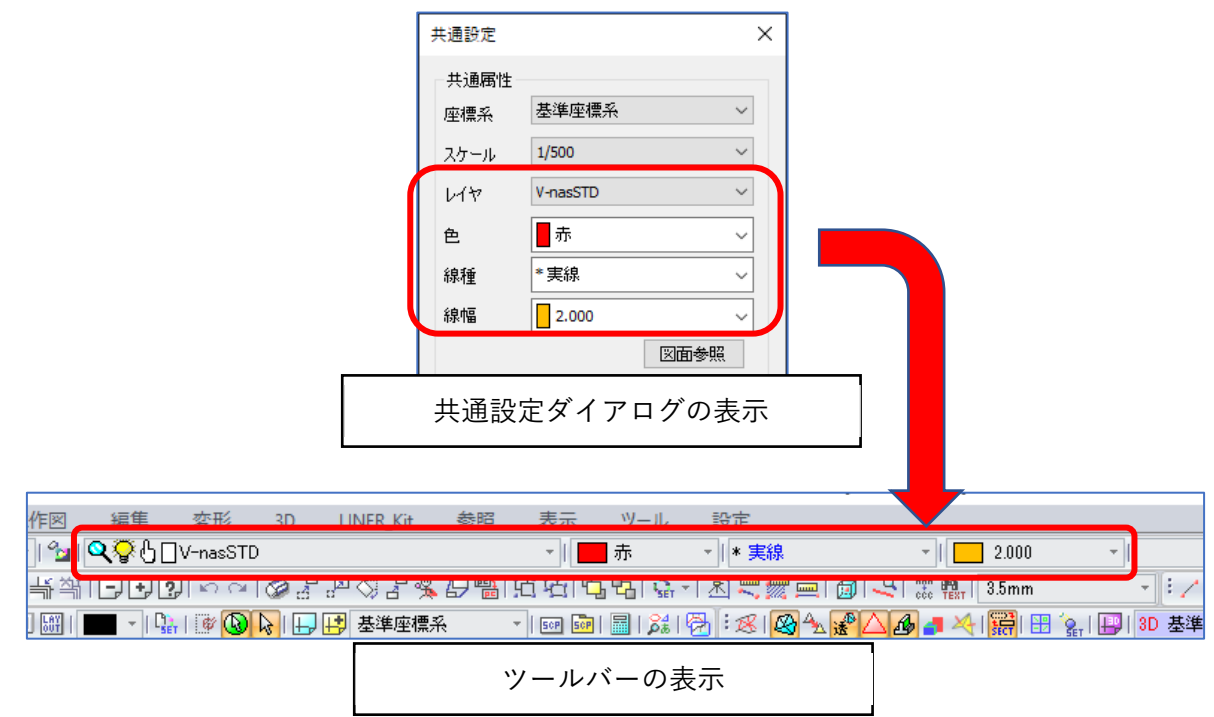

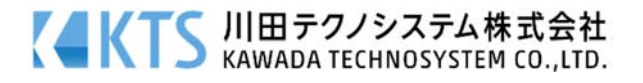